# **Configuración de AnyConnect VPN Client en FTD: exención de horquilla y NAT**

## Contenido

Introducción **Prerequisites Requirements Componentes Utilizados** Antecedentes Configurar Paso 1. Importar un certificado SSL Paso 2. Configuración de un servidor RADIUS Paso 3. Creación de un pool IP Paso 4. Crear un perfil XML Paso 5. Cargar perfil XML de Anyconnect Paso 6. Cargar imágenes de AnyConnect Paso 7. Asistente para VPN de acceso remoto Exención de NAT y horquilla Paso 1. Configuración de exención de NAT Paso 2. Configuración Hairpin Verificación Troubleshoot

## Introducción

Este documento describe cómo configurar la solución VPN de acceso remoto de Cisco (AnyConnect) en Firepower Threat Defence (FTD), v6.3, gestionada por FMC.

## Prerequisites

## Requirements

Cisco recomienda que tenga conocimiento sobre estos temas:

- Conocimiento básico de VPN de acceso remoto, capa de conexión segura (SSL) e intercambio de claves de Internet versión 2 (IKEv2)
- Conocimiento básico de autenticación, autorización y contabilidad (AAA) y RADIUS
- Conocimientos básicos de FMC
- Conocimientos básicos de FTD

## **Componentes Utilizados**

La información que contiene este documento se basa en las siguientes versiones de software y hardware.

- Cisco FMC 6.4
- FTD 6.3 de Cisco
- AnyConnect 4.7

Este documento describe el procedimiento para configurar la solución VPN de acceso remoto de Cisco (AnyConnect) en Firepower Threat Defence (FTD), versión 6.3, gestionada por Firepower Management Center (FMC).

La información que contiene este documento se creó a partir de los dispositivos en un ambiente de laboratorio específico. Todos los dispositivos que se utilizan en este documento se pusieron en funcionamiento con una configuración verificada (predeterminada). Si tiene una red en vivo, asegúrese de entender el posible impacto de cualquier comando.

## Antecedentes

Este documento está pensado para cubrir la configuración en los dispositivos FTD. Si busca el ejemplo de configuración de ASA, consulte el documento: <u>https://www.cisco.com/c/en/us/support/docs/security/asa-5500-x-series-next-generation-firewalls/100918-asa-sslvpn-00.html</u>

#### Limitaciones:

Actualmente, estas funciones no son compatibles con FTD, pero siguen estando disponibles en los dispositivos ASA:

- Autenticación AAA doble (disponible en la versión 6.5 del FTD)
- Política de acceso dinámica
- Análisis de host
- postura de ISE
- RADIUS CoA
- balanceador de carga VPN
- Autenticación local (disponible en Firepower Device Manager 6.3. ID de bug de Cisco <u>CSCvf92680</u>)
- Mapa de atributos LDAP (disponible a través de FlexConfig, ID de error de Cisco CSCvd64585)
- Personalización de AnyConnect
- Scripts de AnyConnect
- localización de AnyConnect
- VPN por aplicación
- proxy SCEP
- Integración de WSA
- SSO SAML (Id. de error de Cisco <u>CSCvq90789</u>)
- Mapa criptográfico dinámico IKEv2 simultáneo para VPN RA y L2L
- Módulos de AnyConnect (NAM, Hostscan, AMP Enabler, SBL, Umbrella, Web Security, etc.). DART es el único módulo instalado de forma predeterminada en esta versión.
- TACACS, Kerberos (autenticación KCD y RSA SDI)
- Proxy de explorador

## Configurar

Para acceder al asistente para VPN de acceso remoto en el FMC, se deben completar estos pasos:

### Paso 1. Importar un certificado SSL

Los certificados son esenciales al configurar AnyConnect. Sólo se admiten certificados basados en RSA para SSL e IPSec.

Los certificados de algoritmo de firma digital de curva elíptica (ECDSA) son compatibles con IPSec; sin embargo, no es posible implementar un nuevo paquete o perfil XML de AnyConnect cuando se utiliza un certificado basado en ECDSA.

Se puede utilizar para IPSec, pero debe implementar previamente los paquetes de AnyConnect junto con el perfil XML. Todas las actualizaciones del perfil XML deben enviarse manualmente en cada cliente (Id. de error de Cisco <u>CSCtx42595</u>).

Además, el certificado debe contener una extensión de nombre común (CN) con nombre DNS o dirección IP

para evitar errores de "certificado de servidor no fiable" en los navegadores web.

**Nota**: en los dispositivos FTD, se necesita el certificado de la autoridad certificadora (CA) antes de generar la solicitud de firma de certificado (CSR).

- Si el CSR se genera en un servidor externo (como Windows Server o OpenSSL), el método de inscripción manual está destinado a fallar, ya que FTD no admite la inscripción manual de claves.
- Se debe utilizar un método diferente, como PKCS12.

Para obtener un certificado para el dispositivo FTD con el método de inscripción manual, debe generarse un CSR, firmarlo con una CA y, a continuación, importar el certificado de identidad.

1. Navegue hasta **Dispositivos > Certificados** y seleccione **Agregar** como se muestra en la imagen.

| Overview Analysis | Policies Devices Obj | jects AMP Intellige   | ence                   | (      |
|-------------------|----------------------|-----------------------|------------------------|--------|
| Device Management | NAT VPN VOS          | Platform Settings Fle | xConfig Certificates   |        |
|                   |                      |                       |                        |        |
| Name              |                      | Domain                | Enrollment Type        | Status |
|                   |                      | No ce                 | rtificates Add Certifi | rates  |
|                   |                      | 100 00                |                        |        |
|                   |                      |                       |                        |        |
|                   |                      |                       |                        |        |
|                   |                      |                       |                        |        |

2. Seleccione el **Dispositivo** y agregue un nuevo objeto **Inscripción de Certificados** como se muestra en la imagen.

| Overview Analysis Policies Devices    | Objects AMP Int             | elligence                           |                                     |
|---------------------------------------|-----------------------------|-------------------------------------|-------------------------------------|
| Device Management NAT VPN VQ          | oS Platform Settings        | FlexConfig Certificates             |                                     |
|                                       |                             |                                     |                                     |
| Name                                  | Domain                      | Enrollment Type                     | Status                              |
|                                       | N                           | o cortificatos Add Cortifi          | cator                               |
|                                       |                             | o certificates Add Certifi          | cates                               |
|                                       | Add New Certificate         |                                     | ?                                   |
|                                       | Add a new certificate to th | e device using cert enrollment obje | ect which is used to generate CA an |
|                                       | identify certificate.       |                                     |                                     |
|                                       | Device*:                    | FTD-Virtual                         | ~                                   |
|                                       | Cash Families antity        |                                     |                                     |
|                                       | Cert Enrollment*:           | Select a certificate entroliment ob |                                     |
|                                       |                             |                                     | Add Cancel                          |
|                                       |                             |                                     |                                     |
| Adi                                   | d Cert Enrollment           |                                     |                                     |
| Na                                    | ame*                        |                                     |                                     |
| De                                    | escription                  |                                     |                                     |
|                                       |                             |                                     |                                     |
|                                       | CA Information Certifi      | cate Parameters Key Revo            | ocation                             |
|                                       | Enrollment Type: S          | CEP                                 | *                                   |
|                                       | Enrollment URL:*            | ttp://                              |                                     |
|                                       | Challenge Password:         |                                     |                                     |
|                                       | Confirm Password:           |                                     |                                     |
|                                       | Retry Period: 1             | Minutes (Ra                         | nge 1-60)                           |
|                                       | Retry Count: 1              | 0 (Ra                               | inge 0-100)                         |
| · · · · · · · · · · · · · · · · · · · | Fingerprint: E              | x: e6f7d542 e355586c a758e7cb bd    | cddd92                              |
|                                       |                             |                                     |                                     |
|                                       |                             |                                     |                                     |
|                                       |                             |                                     |                                     |
| All                                   | ow Overrides                |                                     |                                     |
|                                       |                             |                                     |                                     |
|                                       |                             |                                     | Save                                |

3. Seleccione el **tipo de inscripción** manual y pegue el certificado de CA (el certificado que está destinado a firmar el CSR).

#### Add Cert Enrollment

| Name*                                                  | Anyconnect-certificate                                                                                                    |                       |        |
|--------------------------------------------------------|----------------------------------------------------------------------------------------------------|-----------------------|--------|
| Description                                            |                                                                                                    |                       |        |
| CA Information<br>Enrollment Type:<br>CA Certificate:* | Certificate Parameters Key Revocation<br>Manual<br>/3C4hi07uzuR0ygwKEBaMdg4Dl/2<br>4x3nk3TUhYpfmbWqWAXM7GNDRVWG9BZ1svk3shDK2Bogkizw<br>RqV66G9IE722<br>x1V:Sr)FqhkrT795KMb8amBxhb4eXYXxUg3mODtPqZ76RSTAT0+v<br>VLSP+vHGm8X<br>g6wEFskuZay27a48e/1JG2LgRDrA0Kt+jwb57DGSK4mfZs2qhFdQ<br>LhBNFbyBVb9<br>d0jlkmd5vzQDR5qSo+HINEm3E8/q20wrtlZpD4MpAabyhr+hEpe<br>WhYniVB0T8h<br>H8eMjSQlGhhHitukGeVizQmM0RvGnTB6EKiYIvb4CUW8HcgDdDv<br>mWqSySTP9cHa<br>90:3RIWRzEa11HE3mH04Rj6D0nmgufjx+TZRYczownSkLL7LcW<br>D8ZcLYmfaIdC<br>W222uBROyVDxCvq4f04ISEIBf0WFSd5rAD/bvk2n6xrJI1SLqABMJ<br>usiJ9KTGH1<br>bYKEYACKVyETw==<br>END CERTIFICATE | •<br>6<br>1<br>P<br>P |        |
| Allow Overrides                                        |                                                                                                    |                       |        |
|                                                        | Sa                                                                                                    | ve                    | Cancel |

4. Seleccione la pestaña **Parámetros de certificado** y seleccione "FQDN personalizado" para el campo **Incluir FQDN** y rellene los detalles del certificado como se muestra en la imagen.

| A | dd Cert Enrollmen       | t       |                      |          |            |      | ? ×    |
|---|-------------------------|---------|----------------------|----------|------------|------|--------|
|   | Name*                   | An      | yconnect-certificate |          |            |      |        |
|   | Description             |         |                      |          |            |      |        |
|   |                         |         |                      |          |            |      |        |
|   | CA Information          | ertific | ate Parameters       | Key      | Revocation |      |        |
|   | Include FQDN:           |         | Use Device Hostname  | e as FQD | DN         | •    |        |
|   | Include Device's IP Add | dress:  |                      |          |            |      |        |
|   | Common Name (CN):       |         | vpn.cisco.com        |          |            |      |        |
|   | Organization Unit (OU)  | :       | TAC                  |          |            |      |        |
|   | Organization (O):       |         | Cisco                |          |            |      |        |
|   | Locality (L):           |         | МХ                   |          |            |      |        |
|   | State (ST):             |         | Mexico               |          |            |      |        |
|   | Country Code (C):       |         | МХ                   |          |            |      |        |
|   | Email (E):              |         |                      |          |            |      |        |
|   | Include Device's Series | ial Num | ber                  |          |            |      |        |
|   |                         |         |                      |          |            |      |        |
|   | Allow Overrides         |         |                      |          |            |      |        |
|   |                         |         |                      |          |            |      |        |
|   |                         |         |                      |          |            | Save | Cancel |

? X

5. Seleccione la pestaña **Clave** y seleccione el tipo de clave; puede seleccionar el nombre y el tamaño. Para RSA, 2048 bytes es un requisito mínimo.

6. Seleccione guardar, confirme el **dispositivo** y, en **Inscripción de Certificados**, seleccione el punto de confianza que se acaba de crear y, a continuación, seleccione **Agregar** para implementar el certificado.

| Add New Certificate ? ×                                                                                                    |                            |   |            |  |  |  |  |
|----------------------------------------------------------------------------------------------------|----------------------------|---|------------|--|--|--|--|
| Add a new certificate to the device using cert enrollment object which is used to generate CA and<br>identify certificate. |                            |   |            |  |  |  |  |
| Device*:                                                                                                    | FTD-Virtual                | ~ | ]          |  |  |  |  |
| Cert Enrollment*:                                                                                                    | Anyconnect-certificate     | ~ | ] 💿        |  |  |  |  |
| Cert Enrollment Details:                                                                                                   |                            |   |            |  |  |  |  |
| Name:                                                                                                    | Anyconnect-<br>certificate |   |            |  |  |  |  |
| Enrollment Type:                                                                                                    | Manual                     |   |            |  |  |  |  |
| SCEP URL:                                                                                                    | NA                         |   |            |  |  |  |  |
|                                                                                                    |                            |   | Add Cancel |  |  |  |  |

7. En la columna **Estado**, seleccione el icono **ID** y seleccione **Sí** para generar el CSR como se muestra en la imagen.

| Overview    | Analysis      | Policies | Device | s Object | s AMP       | Intelliger                             | nce                                    |                                                    |        |        |               |
|-------------|---------------|----------|--------|----------|-------------|----------------------------------------|----------------------------------------|----------------------------------------------------|--------|--------|---------------|
| Device Mana | agement       | NAT      | VPN •  | QoS Pla  | tform Setti | ngs Flex                               | Config                                 | Certificates                                       |        |        |               |
|             |               |          |        |          |             |                                        |                                        |                                                    |        |        |               |
| Name        |               |          |        |          | Domain      |                                        | Enroll                                 | ment Type                                          | Status |        |               |
| ⊿ 🗐 FTD-V   | irtual        |          |        |          |             |                                        |                                        |                                                    |        |        |               |
| Anycor      | nect-certific | ate      |        |          | Global      |                                        | Manua                                  | al                                                 | CA 🔍   | 🛕 ID 🛓 | 🔺 Identity ce |
|             |               |          |        |          | ۷           | Varning<br>This<br>Cert<br>want to con | operatio<br>ificate Si<br>tinue?<br>Ye | n will generate<br>gning Request do<br>s <u>No</u> | you    |        |               |

8. Copie CSR y fírmela con su CA preferida (por ejemplo, GoDaddy o DigiCert).

9. Una vez recibido el certificado de identidad de la CA (que debe estar en formato base64), seleccione **Examinar certificado de identidad** y localice el certificado en el equipo local. Seleccione **Importar.** 

| Import Identity Certifi                                                                                                    | cate                                                                                                    |                                                                                                    |                         | ? × |
|----------------------------------------------------------------------------------------------------|----------------------------------------------------------------------------------------------------|----------------------------------------------------------------------------------------------------|-------------------------|-----|
| Step 1<br>Send Certificate Signing Re                                                                                                    | equest (CSR) to the Certificate A                                                                                                    | uthority.                                                                                                    |                         |     |
| Certificate Signing Request                                                                                                    | (Copy the CSR below and send                                                                                                    | to the Certificate Autho                                                                                                    | ority):                 |     |
| BEGIN CERTIFICATE RE<br>MIIC9TCCAd0CAQAwejELM/<br>A1UEBxMCTVgxFjAUBgNVB/<br>MQwwCgYDVQQLEwNUQUN<br>hkiG9w0BAQEFAAOCAQ8AM<br>gQTJd6kUaUDdM8YqD209C<br>9dSOIE3bkpY+VVkQKvd2Pfc<br>XUXtzuwHsTM8fgZSBK18C7<br>inKEEPM8PtBLIvp27315Yo5M | QUEST<br>AkGA1UEBhMCTVgxDzANBgNVBAg<br>AMTDXZwbi5jaXNjby5jb20xDjAMB<br>1xFzAVBgkqhkiG9w0BCQIWCGNpc<br>IIIBCgKCAQEAzgnRRu5LjeufjMoVv<br>6XLVSsYML3K87zJgsbQkX/+uGzg4<br>IIXrSW7/EOIFU2fiS7uQzioZuLfCGc<br>iL65aMfmjPwJUX5I/NuNNhx9iR7u<br>IUulMHoz5VH7X3TdYREbO4HEW8 | JTBk1leGljbzELMAkG<br>gNVBAoTBUNpc2Nv<br>2NvYXNhMIIBIJANBgkq<br>v1u0Fx5CPnpTjCRR<br>4CJd34T1Wa661iml<br>v2bc7K3Uuj4VV<br>NJ5CBj7UdYV+dv<br>HJw2CENM1uvd5PWK |                         |     |
| Step 2<br>Once certificate authority r                                                                                                    | esponds back with identity certif                                                                                                    | îcate file, import it to d                                                                                                    | levice.                 |     |
| Identity Certificate File:                                                                                                    | Anyconnect-Document.pem                                                                                                    | Brow                                                                                                    | se Identity Certificate |     |
|                                                                                                    |                                                                                                    |                                                                                                    | Import Cance            | 4   |

10. Una vez importados, los detalles del certificado de CA e ID estarán disponibles para su visualización.

| Overview Analysis Policies Devices | s Objects AMP Intelligen   | ce                  |        |
|------------------------------------|----------------------------|---------------------|--------|
| Device Management NAT VPN •        | QoS Platform Settings Flex | Config Certificates |        |
|                                    |                            |                     |        |
| Name                               | Domain                     | Enrollment Type     | Status |
| 4 ETD-Virtual                      | 2 Stillant                 | Linement Type       | Status |
| Anyconnect-certificate             | Global                     | Manual              | CA ID  |
|                                    |                            |                     |        |
|                                    |                            |                     |        |
|                                    |                            |                     |        |

### Paso 2. Configuración de un servidor RADIUS

En los dispositivos FTD gestionados por FMC, la base de datos de usuario local no es compatible. Se debe utilizar otro método de autenticación, como RADIUS o LDAP.

1. Navegue hasta **Objetos** > **Administración de Objetos** > **Grupo de Servidores RADIUS** > **Agregar Grupo de Servidores RADIUS** como se muestra en la imagen.

## Add RADIUS Server Group

| Name:*                             | Radius-server         |                |        |
|------------------------------------|-----------------------|----------------|--------|
| Description:                       |                       |                |        |
| Group Accounting Mode:             | Single                | ·              |        |
| Retry Interval:*                   | 10                    | (1-10) Seconds |        |
| Realms:                            |                       | •              |        |
| Enable authorize only              |                       |                |        |
| Enable interim account update      |                       |                |        |
| Interval:*                         |                       | (1-120) hours  |        |
| Enable dynamic authorization       |                       |                |        |
| Port:*                             |                       | (1024-65535)   |        |
| RADIUS Servers (Maximum 16 servers | ers)                  |                | 0      |
| IP Address/Hostname                |                       |                |        |
|                                    | No records to display |                |        |
|                                    |                       |                |        |
|                                    |                       |                |        |
|                                    |                       | Save           | Cancel |

2. Asigne un nombre al **grupo de servidores Radius** y agregue la dirección IP del servidor Radius junto con un secreto compartido (el secreto compartido es necesario para emparejar el FTD con el servidor Radius), seleccione **Guardar** una vez que se complete este formulario como se muestra en la imagen.

## Add RADIUS Server Group

| Name   | :*                    | Radius-server                                                            |                       |
|--------|-----------------------|--------------------------------------------------------------------------|-----------------------|
| Descri | ption:                |                                                                          |                       |
| Group  | Accounting Mode:      | Single 💙                                                                 |                       |
| Retr   | New RADIUS Server     | (1.10)                                                                   | ? ×                   |
|        | IP Address/Hostname:* | 192.168.10.34<br>Configure DNS at Threat Defense Platform Settings to re | esolve hostname       |
| D E    | Authentication Port:* | 1812                                                                     | (1-65535)             |
| 🗆 EI   | Key:*                 | •••••                                                                    |                       |
|        | Confirm Key:*         | •••••                                                                    |                       |
| RAD    | Accounting Port:      | 1813                                                                     | (1-65535)             |
| TP     | Timeout:              | 10                                                                       | (1-300) Seconds       |
|        | Connect using:        | • Routing O Specific Interface (1)<br>Default: Diagnostic Interface      | <b>▼</b> ③•           |
|        | Redirect ACL:         |                                                                          | <ul> <li>O</li> </ul> |
|        |                       | Save                                                                     | Cancel                |
|        |                       | S                                                                        | ave Cancel            |

3. La información del servidor RADIUS ahora está disponible en la lista del servidor RADIUS como se muestra en la imagen.

## Add RADIUS Server Group

| Name:*                           | Radius-server |                |     |      |
|----------------------------------|---------------|----------------|-----|------|
| Description:                     |               |                |     |      |
| Group Accounting Mode:           | Single 🗸      |                |     |      |
| Retry Interval:*                 | 10            | (1-10) Seconds |     |      |
| Realms:                          | ×             |                |     |      |
| Enable authorize only            |               |                |     |      |
| Enable interim account update    |               |                |     |      |
| Interval:*                       |               | (1-120) hours  |     |      |
| Enable dynamic authorization     |               |                |     |      |
| Port:*                           |               | (1024-65535)   |     |      |
| RADIUS Servers (Maximum 16 serve | rs)           |                |     |      |
|                                  |               |                |     |      |
| IP Address/Hostname              |               |                |     |      |
| 192.168.10.34                    |               |                | 600 | ĩ    |
|                                  |               |                |     |      |
|                                  |               |                |     |      |
|                                  |               |                |     |      |
|                                  |               |                |     |      |
|                                  |               | Save           | Ca  | ncel |

### Paso 3. Creación de un pool IP

1. Vaya a Objetos > Gestión de Objetos > Pools de Direcciones > Agregar Pools IPv4.

2. Asigne el nombre y el rango de direcciones IP, el campo **Máscara** no es necesario, pero se puede especificar como se muestra en la imagen.

## Add IPv4 Pool

| Name*                                        | vpn-pool                                                               |                  |              |
|----------------------------------------------|------------------------------------------------------------------------|------------------|--------------|
|                                              |                                                                        |                  |              |
| IPv4 Address Range*                          | 192.168.55.1-192.168.55.253                                            |                  |              |
|                                              | Format: ipaddr-ipaddr e.g., 10.72.1.1-10.72.1.150                      |                  |              |
| Mask                                         | 255.255.255.0                                                          |                  |              |
|                                              |                                                                        |                  |              |
| Description                                  |                                                                        |                  |              |
|                                              |                                                                        |                  |              |
|                                              |                                                                        |                  |              |
| Allow Overrides                              |                                                                        |                  |              |
| Configure device ove<br>shared across multip | rrides in the address pool object to avoid IP address co<br>le devices | onflicts in case | of object is |
|                                              |                                                                        | Save             | Cancel       |

## Paso 4. Crear un perfil XML

1. Descargue la herramienta Profile Editor desde Cisco.com y ejecute la aplicación.

2. En la aplicación Profile Editor, navegue hasta Server List y seleccione Add como se muestra en la imagen.

| VPN<br>Preferences (Part 1)<br>Preferences (Part 2) | Server List    |                |                  |                     |                |
|-----------------------------------------------------|----------------|----------------|------------------|---------------------|----------------|
| Backup Servers                                      | Hostname       | Host Address   | User Group       | Backup Server List  | SCEP           |
| Certificate Matching                                |                |                |                  |                     |                |
| Scertificate Enrollment                             |                |                |                  |                     |                |
| Mobile Policy                                       |                |                |                  |                     |                |
| 🚽 Server List                                       |                |                |                  |                     |                |
|                                                     | Note: it is hi | ghly recommend | ed that at least | one server be defin | ed in a profil |

3. Asigne un nombre para mostrar, un nombre de dominio completo (FQDN) o una dirección IP y seleccione Aceptar como se muestra en la imagen.

#### Server List Entry

| Server Load Balancing Servers SCEP Mob | ile Certificate Pinning |                             |                                |                  |
|----------------------------------------|-------------------------|-----------------------------|--------------------------------|------------------|
| Primary Server                         |                         | Connection Information      |                                |                  |
| Display Name (required) Corporate      | - FTD (SSL)             | Primary Protocol SS         | SL v                           |                  |
| FQDN or IP Address                     | User Group              | ASA gateway                 | a IVE Negatistica              | FAD AnyConnect   |
| vpn.cisco.com                          | / ssl                   | Autri Metrioù Dunn          | INE NEGO UAUON                 | EAP-AnyConnect V |
| Group URL                              |                         | IKE Identity <b>(</b> IOS g | ateway only)                   |                  |
|                                        |                         |                             |                                |                  |
| Backup Servers                         |                         |                             |                                |                  |
| Host Address                           |                         |                             | Add                            |                  |
|                                        |                         |                             | Move Up<br>Move Down<br>Delete |                  |
|                                        |                         |                             |                                |                  |
|                                        |                         |                             |                                |                  |
|                                        | ОК                      | Cancel                      |                                |                  |

4. La entrada ahora está visible en el menú Server List:

| VPN<br>VPN<br>Preferences (Part 1)<br>Preferences (Part 2) | Server List<br>Profile: Untitled |                       |                      |               |      |     |      |  |  |
|------------------------------------------------------------|----------------------------------|-----------------------|----------------------|---------------|------|-----|------|--|--|
| Backup Servers                                             |                                  |                       |                      |               |      |     |      |  |  |
| Certificate Matching                                       | Hostname                         | Host Address          | User Group           | Backup Server | SCEP |     | Mobi |  |  |
|                                                            | Corporate - FTD (SSL)            | vpn.cisco.com         | ssl                  | Inherited     |      |     |      |  |  |
| Mobile Policy                                              | Note: it is highly recommer      | nded that at least or | ne server be defined | in a profile. |      | Ado | d    |  |  |

5. Navegue hasta Archivo > Guardar como.

Nota: Guarde el perfil con un nombre fácilmente identificable con una extensión .xml.

### Paso 5. Cargar perfil XML de Anyconnect

1. En el FMC, navegue hasta Objetos > Administración de objetos > VPN > Archivo AnyConnect > Agregar archivo AnyConnect.

2. Asigne un **nombre** al objeto y haga clic en **Examinar**, busque el perfil de cliente en el sistema local y seleccione **Guardar**.

Precaución: asegúrese de seleccionar Perfil del cliente de Anyconnect como tipo de archivo.

| Name:*       | Corporate-profile(SSL)    |        |
|--------------|---------------------------|--------|
| ïle Name:*   | FTD-corp-ssl.xml          | Browse |
| ile Type:*   | AnyConnect Client Profile | ~      |
| Description: |                           |        |
|              |                           |        |

### Paso 6. Cargar imágenes de AnyConnect

1. Descargue las imágenes webdeploy (.pkg) desde la página web de descargas de Cisco.

| AnyConnect Headend Deployment Package (Mac  | 26-Jun-2019 | 51.22 MB |
|---------------------------------------------|-------------|----------|
| OS)                                         |             |          |
| anyconnect-macos-4.7.04056-webdeploy-k9.pkg |             |          |

2. Vaya a Objetos > Administración de objetos > VPN > Archivo AnyConnect > Agregar archivo AnyConnect.

3. Asigne un nombre al archivo de paquete Anyconnect y seleccione el archivo **.pkg** del sistema local, una vez seleccionado el archivo.

4. Seleccione Guardar.

| Add AnyConnec | t File                                          | ? × |
|---------------|-------------------------------------------------|-----|
|               |                                                 |     |
| Name:*        | MAC4.7                                          |     |
| File Name:*   | anyconnect-macos-4.7.04056-webdeploy-k9 Browse. |     |
| File Type:*   | AnyConnect Client Image                         | ~   |
| Description:  |                                                 |     |
|               |                                                 |     |
|               | Save Cancel                                     |     |

Nota: Se pueden cargar paquetes adicionales en función de sus requisitos (Windows, Mac, Linux).

## Paso 7. Asistente para VPN de acceso remoto

En función de los pasos anteriores, se puede seguir el asistente de acceso remoto según corresponda.

1. Navegue hasta **Dispositivos** > **VPN** > **Acceso remoto**.

2. Asigne el nombre de la directiva de acceso remoto y seleccione un dispositivo FTD de **Dispositivos disponibles**.

| Overview Analysis Policies Devic                                                                                               | es Objects AMP                                                                                                    | Intelligence                 |                         |                                                                                                    |
|----------------------------------------------------------------------------------------------------|----------------------------------------------------------------------------------------------------|------------------------------|-------------------------|----------------------------------------------------------------------------------------------------|
| Device Management NAT VPN > Re                                                                                                 | mote Access QoS                                                                                                    | Platform Settings            | FlexConfig Certificates |                                                                                                    |
| Remote Access VPN Policy Wiz                                                                                                   | zard                                                                                                    |                              |                         |                                                                                                    |
| 1 Policy Assignment 2 Conne                                                                                                    | ection Profile $>$ ${f 3}$                                                                                                    | AnyConnect > ④               | Access & Certificate    | Summary                                                                                                    |
| Targeted Devic<br>This wizard will guid<br>a new user-defined<br>Name:*<br>Description:<br>VPN Protocols:<br>Targeted Devices: | es and Protocols<br>de you through the required<br>connection profile.<br>TAC<br>SSL IPsec-IKEV<br>Available Devices<br>Search<br>FTD-Virtual | d minimal steps to configure | Selected Devices        | with<br>Before You Start,<br>configuration elema<br>complete Remote A<br>Authentication Sec<br>Configure <u>Realm</u> or<br>to authenticate VPN<br>AnyConnect Client<br>Make sure you have<br>for VPN Client dow<br>the relevant Cisco of<br>it during the wizard<br>Device Interface<br>Interfaces should be<br>targeted <u>devices</u> so<br>as a security zone<br>enable VPN access. |

3. Asigne el **Nombre del Perfil de Conexión** (el Nombre del Perfil de Conexión es el nombre del grupo de túnel), seleccione **Servidor de Autenticación** y **Pools de Direcciones** como se muestra en la imagen.

| Overview Analysis Policies Devices                                          | S Objects AMP                                             | Intelligence                                         |                                           | Deploy 🧕                               | Syste    |
|-----------------------------------------------------------------------------|-----------------------------------------------------------|------------------------------------------------------|-------------------------------------------|----------------------------------------|----------|
| Device Management NAT VPN > Rem                                             | ote Access QoS                                            | Platform Settings                                    | FlexConfig                                | Certificates                           |          |
| Remote Access VPN Policy Wiza                                               | ard                                                       |                                                      |                                           |                                        |          |
| 1 Policy Assignment 2 Connec                                                | tion Profile 3                                            | AnyConnect >                                         | 4 Access &                                | Certificate                            | > 5      |
| Remote User AnyConnect Client                                               | Internet                                                  | Outside                                              | VPN Device                                | Inside                                 | Corpo    |
|                                                                             |                                                           |                                                      |                                           |                                        |          |
| Connection Profile:                                                         |                                                           |                                                      |                                           |                                        |          |
| Connection Profiles specify the tunne<br>accomplished and how addresses are | el group policies for a VPN<br>e assigned. They also incl | connection. These polic<br>ude user attributes, whic | ies pertain to crea<br>h are defined in g | ting the tunnel itse<br>roup policies. | elf, how |
| Connection Profile Name:*                                                   | TAC                                                       |                                                      |                                           |                                        |          |
|                                                                             | This name is configured a                                 | s a connection alias, it can                         | n be used to conne                        | ct to the VPN gatew                    | ay       |
| Authentication, Authorization & A                                           | Accounting (AAA):                                         |                                                      |                                           |                                        |          |
| Specify the method of authentication                                        | (AAA, certificates or bot                                 | h), and the AAA servers                              | that will be used f                       | or VPN connection                      | s.       |

| Authentication Method:  | AAA Only                       | * |    |                   |
|-------------------------|--------------------------------|---|----|-------------------|
| Authentication Server:* | Radius-server                  | ~ | 0- | (Realm or RADIUS) |
| Authorization Server:   | Use same authentication server | * | 0  | (RADIUS)          |
| Accounting Server:      |                                | * | 0  | (RADIUS)          |

#### Client Address Assignment:

Client IP address can be assigned from AAA server, DHCP server and IP address pools. When multiple options are selected, IP add assignment is tried in the order of AAA server, DHCP server and IP address pool.

| Use AAA Server (RADIUS of Control of Control of Cont | only) 🕕  |                                                                                                    |
|----------------------------------------------------------------------------------------------------|----------|----------------------------------------------------------------------------------------------------|
| Use DHCP Servers                                                                                                    |          |                                                                                                    |
| Use IP Address Pools                                                                                                    |          |                                                                                                    |
| IPv4 Address Pools:                                                                                                    | vpn-pool | J                                                                                                    |
| IPv6 Address Pools:                                                                                                    |          | Jan Carlor Carlor Carlo |

#### Group Policy:

A group policy is a collection of user-oriented session attributes which are assigned to client when a VPN connection is established or create a Group Policy object.

Group Policy:\*

| RemoteAccess-GP-SSL | * | $\odot$ |
|---------------------|---|---------|
| Edit Group Policy   |   |         |

Back

4. Seleccione el símbolo + para crear la **política de grupo**.

En este escenario, el FTD se configura para no inspeccionar ningún tráfico VPN, omitir la opción de políticas de control de acceso (ACP) se alterna.

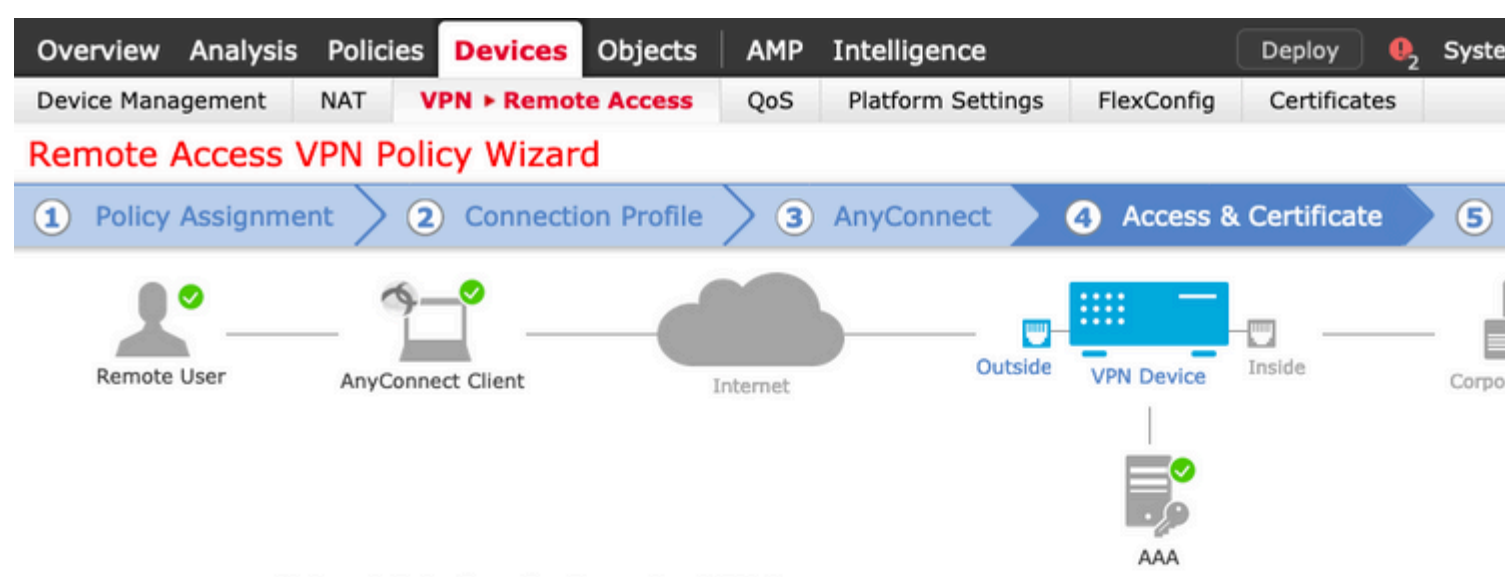

#### Network Interface for Incoming VPN Access

Select or create an Interface Group or a Security Zone that contains the network interfaces users will access for VPN connections.

Interface group/Security Zone:\*

| outside | * | 0- |
|---------|---|----|
|         |   |    |

| Z | Enable | DTLS | on | member | interfaces |
|---|--------|------|----|--------|------------|
|---|--------|------|----|--------|------------|

#### **Device Certificates**

Device certificate (also called Identity certificate) identifies the VPN gateway to the remote access clients. Select a certificate which is used to authenticate the VPN gateway.

Certificate Enrollment:\*

| Anyconnect-certificate |  |
|------------------------|--|
|------------------------|--|

#### Access Control for VPN Traffic

All decrypted traffic in the VPN tunnel is subjected to the Access Control Policy by default. Select this option to bypass decrypted traffic from the Access Control Policy.

Bypass Access Control policy for decrypted traffic (sysopt permit-vpn) This option bypasses the Access Control Policy Inspection, but VPN filter ACL and authorization ACL downloaded from AAA server are still applied to VPN traffic.

Back

Nex

#### 10. Seleccione Finalizar e Implementar los cambios:

Toda la configuración relacionada con VPN, certificados SSL y paquetes AnyConnect se envía a travé

es un método de traducción preferido que se utiliza para evitar que el tráfico se enrute a Internet cuando se pretende que fluya a través de un túnel VPN (acceso remoto o sitio a sitio).

Esto es necesario cuando el tráfico de su red interna está destinado a fluir a través de los túneles sin ninguna traducción.

1. Navegue hasta **Objetos> Red > Agregar red > Agregar objeto** como se muestra en la imagen.

## New Network Object

| vpn-pool        |                                     |                                           |                                                   |                                                        |
|-----------------|-------------------------------------|-------------------------------------------|---------------------------------------------------|--------------------------------------------------------|
|                 |                                     |                                           |                                                   |                                                        |
|                 |                                     |                                           |                                                   |                                                        |
| ) Host          | <ul> <li>Range</li> </ul>           | <ul> <li>Network</li> </ul>               | ○ FQDN                                            |                                                        |
| 192.168.55.0/24 |                                     |                                           |                                                   |                                                        |
| 0               |                                     |                                           |                                                   |                                                        |
|                 |                                     |                                           |                                                   |                                                        |
|                 | vpn-pool<br>Host<br>192.168.55.0/24 | vpn-pool<br>Host Range<br>192.168.55.0/24 | vpn-pool<br>Host Range Network<br>192.168.55.0/24 | vpn-pool<br>Host Range Network FQDN<br>192.168.55.0/24 |

? X

2. Vaya a **Device** > **NAT**, seleccione la política NAT que utiliza el dispositivo en cuestión y cree una nueva sentencia.

Nota: El flujo de tráfico va de adentro hacia afuera.

| Add NAT Rule              |             |          |                   |                    |            |             |          |
|---------------------------|-------------|----------|-------------------|--------------------|------------|-------------|----------|
| NAT Rule: Manual NAT Rule |             |          | I                 | nsert:             | In Catego  | In Category |          |
| Туре:                     | Static      | ~        | 🗹 Enable          |                    |            |             |          |
| Description:              |             |          | -                 |                    |            |             |          |
| Interface Objects         | Translation | PAT Pool | Advance           | ed.                |            |             |          |
| Available Interface Ol    | bjects 🖒    |          |                   | Source Interface O | bjects (1) |             | Destinat |
| 🔍 Search by name          |             |          |                   | 💼 inside-zone      |            | 6           | 🚠 outsi  |
| alo-internal-outsid       | e           |          |                   |                    |            |             |          |
| inside-zone               |             | A        | dd to<br>ource    |                    |            |             |          |
| 👬 outside-zone            |             |          |                   |                    |            |             |          |
| 👬 🛆 outsideFW             |             | Des      | dd to<br>tination |                    |            |             |          |
|                           |             |          |                   |                    |            |             |          |
|                           |             |          |                   |                    |            |             |          |
|                           |             |          |                   |                    |            |             |          |
|                           |             |          |                   |                    |            |             |          |

3. Seleccione los recursos internos detrás del FTD (**origen original** y **origen traducido**) y el destino como el pool local de IP para los usuarios de Anyconnect (**Destino original** y **destino traducido**) como se muestra en la imagen.

|   | Add NAT Rule              |               |             |          |   |            |     |             |                |      |      |    |
|---|---------------------------|---------------|-------------|----------|---|------------|-----|-------------|----------------|------|------|----|
|   | NAT Rule:                 | Manual NAT Ru | ile 💌       | Insert:  |   |            |     | In Category |                |      | •    | Ν  |
|   | Type:                     | Static        | •           | 🖸 Enable |   |            |     |             |                |      |      |    |
|   | Description:              |               |             |          |   |            |     |             |                |      |      |    |
| ĺ | Interface Objects         | ranslation    | PAT Pool    | Advanced |   |            |     |             |                |      |      |    |
|   | Original Packet           |               |             |          |   |            | Tra | nslated     | Packet         |      |      |    |
|   | Original Source:*         | FTDv-Insi     | ide-SUPERNE |          | * | $\odot$    | Tra | nslated S   | Source:        |      | Addr | es |
|   | Original Destination:     | Address       |             |          | ~ |            |     |             |                |      | FTDv | -I |
|   | ongina bestination        | vpn-pool      |             |          | ~ | $\bigcirc$ | Tra | nslated l   | Destination:   |      | vpn- | ро |
|   | Original Source Port:     |               |             |          | ~ | 0          | Tra | nslated S   | Source Port:   |      |      |    |
|   | Original Destination Port | t:            |             |          | ~ | $\bigcirc$ | Tra | nslated (   | Destination Po | ort: |      | _  |
|   |                           |               |             |          |   |            |     |             |                |      |      |    |
|   |                           |               |             |          |   |            |     |             |                |      |      |    |

4. Asegúrese de alternar las opciones (como se muestra en la imagen), para habilitar "**no-proxy-arp''** y "**route-lookup''** en la regla NAT, seleccione **OK** como se muestra en la imagen.

| Edit NAT Rule                                                                                                    |                                                                                |                                                         |              |             |   |
|----------------------------------------------------------------------------------------------------|--------------------------------------------------------------------------------|---------------------------------------------------------|--------------|-------------|---|
| NAT Rule:                                                                                                    | Manual NAT                                                                     | Rule 💙                                                  | Insert:      | In Category | ~ |
| Type:<br>Description:                                                                                                    | Static                                                                         | •                                                       |              |             |   |
| Interface Objects                                                                                                    | Translation                                                                    | PAT Pool                                                | Advanced     |             |   |
| <ul> <li>Translate DNS repli</li> <li>Fallthrough to Inter</li> <li>IPv6</li> <li>Net to Net Mapping</li> <li>Do not proxy ARP of</li> <li>Perform Route Look</li> <li>Unidirectional</li> </ul> | es that match th<br>face PAT(Destina<br>n Destination In<br>tup for Destinatio | iis rule<br>ation Interface)<br>terface<br>on Interface |              |             |   |
| 5. Este es el resultado d                                                                                                    | le la configurac                                                               | ión de la exen                                          | ción de NAT. |             |   |

5 Ig

| 1 | 4 | Static | 📩 inside-zone | 📩 outside-zone | FTDv-Inside-SUPERNE | ypn-pool | FTDv-Inside-SUPERNE | 📄 vpn-po |
|---|---|--------|---------------|----------------|---------------------|----------|---------------------|----------|
|---|---|--------|---------------|----------------|---------------------|----------|---------------------|----------|

Los objetos utilizados en la sección anterior son los que se describen a continuación.

| Name<br>Description | FTDv-Inside-S | SUPERNE |         |   |
|---------------------|---------------|---------|---------|---|
| Network             | O Host        | O Range | Network | 0 |
|                     | 10.124.0.0/10 | 6       |         |   |
| Allow Overrides     |               |         |         |   |

| Name            | vpn-pool     |         |           |   |
|-----------------|--------------|---------|-----------|---|
| Description     |              |         |           |   |
| Network         | O Host       | O Range | O Network | 0 |
|                 | 192.168.55.0 | /24     |           |   |
| Allow Overrides |              |         |           |   |

## Paso 2. Configuración Hairpin

También conocido como **U-turn**, este es un método de traducción que permite que el tráfico fluya sobre la misma interfaz en la que se recibe el tráfico.

Por ejemplo, cuando Anyconnect se configura con una política de túnel dividido **completo**, se accede a los recursos internos según la política de exención de NAT. Si el tráfico del cliente Anyconnect está destinado a alcanzar un sitio externo en Internet, la horquilla NAT (o giro en U) es responsable de rutear el tráfico desde afuera hacia afuera.

Se debe crear un objeto de conjunto VPN antes de la configuración NAT.

1. Cree una nueva sentencia NAT, seleccione Auto NAT Rule en el campo NAT Rule y seleccione Dynamic como el tipo de NAT.

2. Seleccione la misma interfaz para los objetos de interfaz de **origen** y destino (externos):

| NAT Rule: Auto NAT Rule<br>Type: Dynamic PAT Pool Advanced  Available Interface Objects Translation PAT Pool Advanced  Available Interface Objects C Source Interface Objects (1) Destination  Search by name  Calo-internal-outside  Add to Source  Add to Destination  Add to Destination                                                                                                    | Add NAT Rule           |               |               |                 |                              |          |
|----------------------------------------------------------------------------------------------------|------------------------|---------------|---------------|-----------------|------------------------------|----------|
| Type: Dynamic PAT Pool Advanced  Available Interface Objects C Source Interface Objects (1) Destination  Search by name  Calo-internal-outside  Calo-internal-outside  Calo-internal-ou | NAT Rule:              | Auto NAT Rule | ~             |                 |                              |          |
| Interface Objects       Translation       PAT Pool       Advanced         Available Interface Objects       Image: Comparison of the state of the state of the                                                                                               | Туре:                  | Dynamic       | ~             | I Enable        |                              |          |
| Available Interface Objects Source Interface Objects (1) Destination                                                                                                    | Interface Objects      | Translation   | PAT Pool      | Advance         | d                            |          |
| Search by name     Search by name     Search by name     Search by name     Search by name     Add to   Source     Add to   Destination                                                                                                    | Available Interface Ob | jects 🖒       |               |                 | Source Interface Objects (1) | Destinat |
|                                                                                                    | Search by name         | 2             | A<br>S<br>Des | add to<br>ource | outside-zone                 | outsi    |

3. En la pestaña Traducción, seleccione como **Origen Original** el objeto vpn-pool y seleccione **IP de Interfaz de Destino** como **Origen Traducido**, seleccione **Aceptar** como se muestra en la imagen.

| Add NAT Rule      |               |                |            |                    |                  |
|-------------------|---------------|----------------|------------|--------------------|------------------|
| NAT Rule:         | Auto NAT Rule | ~              |            |                    |                  |
| Туре:             | Dynamic       | Y Ena          | ble        |                    |                  |
| Interface Objects | Translation   | PAT Pool Advar | nced       |                    |                  |
| Original Packet   |               |                |            | Translated Packet  |                  |
| Original Source:* | vpn-pool      |                | <b>v</b> 🔾 | Translated Source: | Destina          |
|                   |               |                |            |                    | The value Object |
| Original Port:    |               | <b>~</b>       |            |                    |                  |
|                   |               |                |            | Translated Port:   |                  |
|                   |               |                |            |                    |                  |
|                   |               |                |            |                    |                  |
|                   |               |                |            |                    |                  |
|                   |               |                |            |                    |                  |
|                   |               |                |            |                    |                  |

4. Este es el resumen de la configuración de NAT como se muestra en la imagen.

| 曲   | Filter by Device | = Filter | Rules                    |                               |                     |                          |                      |                       |            |
|-----|------------------|----------|--------------------------|-------------------------------|---------------------|--------------------------|----------------------|-----------------------|------------|
|     |                  |          |                          |                               |                     | Original Packet          |                      |                       | Translated |
| #   | Direction        | Туре     | Source<br>Interface Obje | Destination<br>Interface Obje | Original<br>Sources | Original<br>Destinations | Original<br>Services | Translated<br>Sources | Translated |
| • • | AT Rules Before  |          |                          |                               |                     |                          |                      |                       |            |
| 1   | *                | Static   | inside-zone              | at outside-zone               | FTDv-Inside-SUPERNE | 📄 vpn-pool               |                      | FTDv-Inside-SUPERNE   | 📄 vpn-poo  |
| • , | uto NAT Rules    |          |                          |                               |                     |                          |                      |                       |            |
|     | +                | Dyna     | autside-zone             | 📩 outside-zone                | looq-nqv            |                          |                      | 🧠 Interface           |            |
|     | AT Rules After   |          |                          |                               |                     |                          |                      |                       |            |

5. Haga clic en Guardar e Implementar los cambios.

## Verificación

Use esta sección para confirmar que su configuración funciona correctamente.

Ejecute estos comandos en la línea de comandos de FTD.

- sh crypto ca certificates
- show running-config ip local pool
- show running-config webvpn
- show running-config tunnel-group

- show running-config group-policyshow running-config ssl
- show running-config nat

## Troubleshoot

Actualmente no hay información específica de solución de problemas disponible para esta configuración.</>

### Acerca de esta traducción

Cisco ha traducido este documento combinando la traducción automática y los recursos humanos a fin de ofrecer a nuestros usuarios en todo el mundo contenido en su propio idioma.

Tenga en cuenta que incluso la mejor traducción automática podría no ser tan precisa como la proporcionada por un traductor profesional.

Cisco Systems, Inc. no asume ninguna responsabilidad por la precisión de estas traducciones y recomienda remitirse siempre al documento original escrito en inglés (insertar vínculo URL).